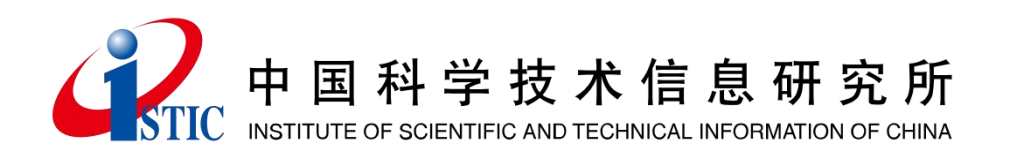

# 科普统计信息管理系统使用

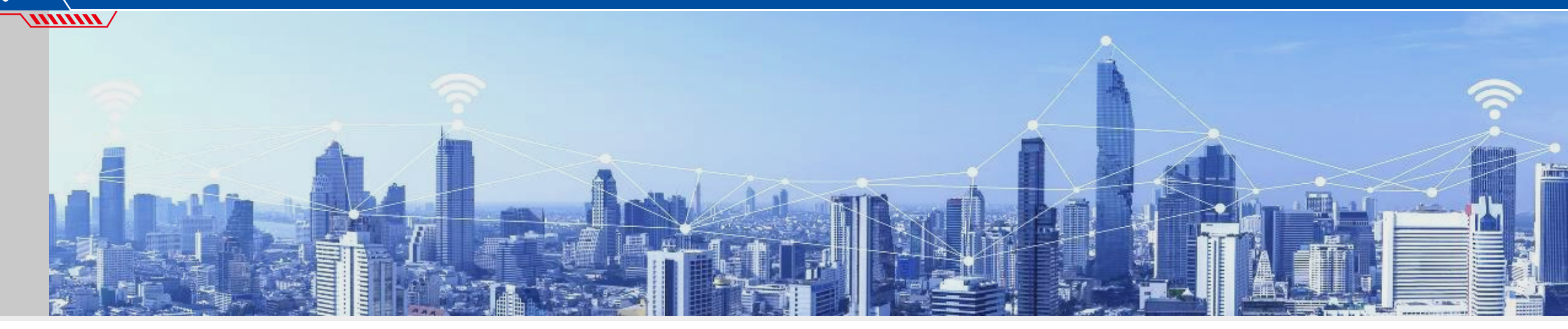

https://kptj.istic.ac.cn/

2023年3月

http://www.istic.ac.cn

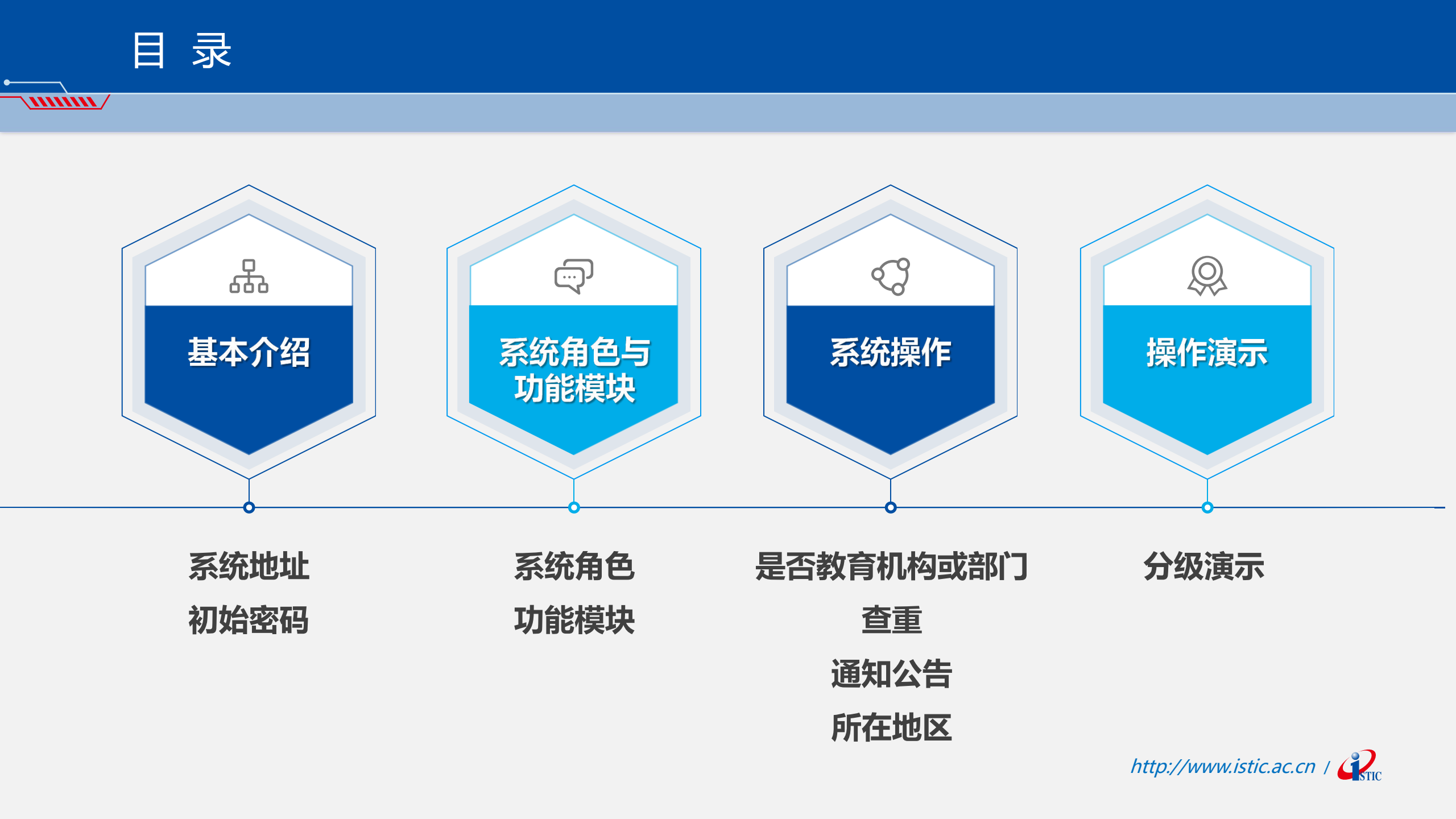

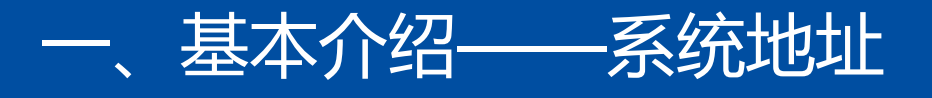

**......**/

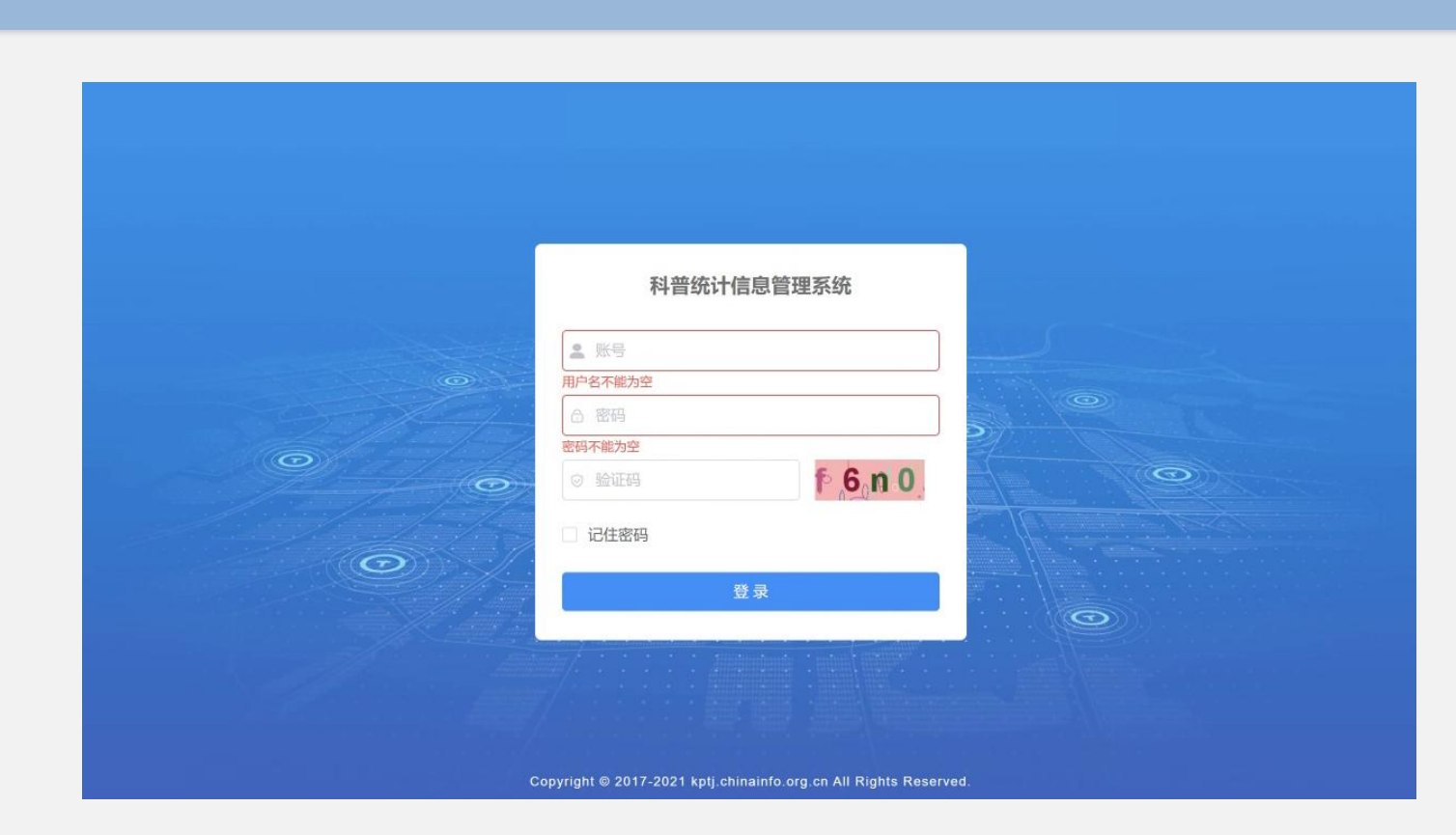

科普统计信息管理系统地址更改为:https://kptj.istic.ac.cn/ 请直接复制域名链接进入系统

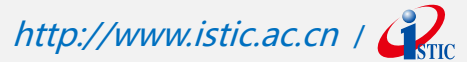

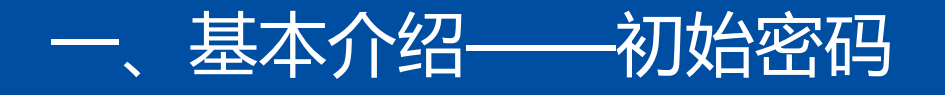

## ▶ 对于已有账号, 密码未更改

## ▶密码错误/忘记密码可联系上级单位在【单位管理-密码管理】 重置密码

> 单位级别不同初始密码不同,具体可咨询上级单位

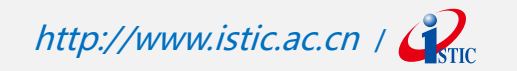

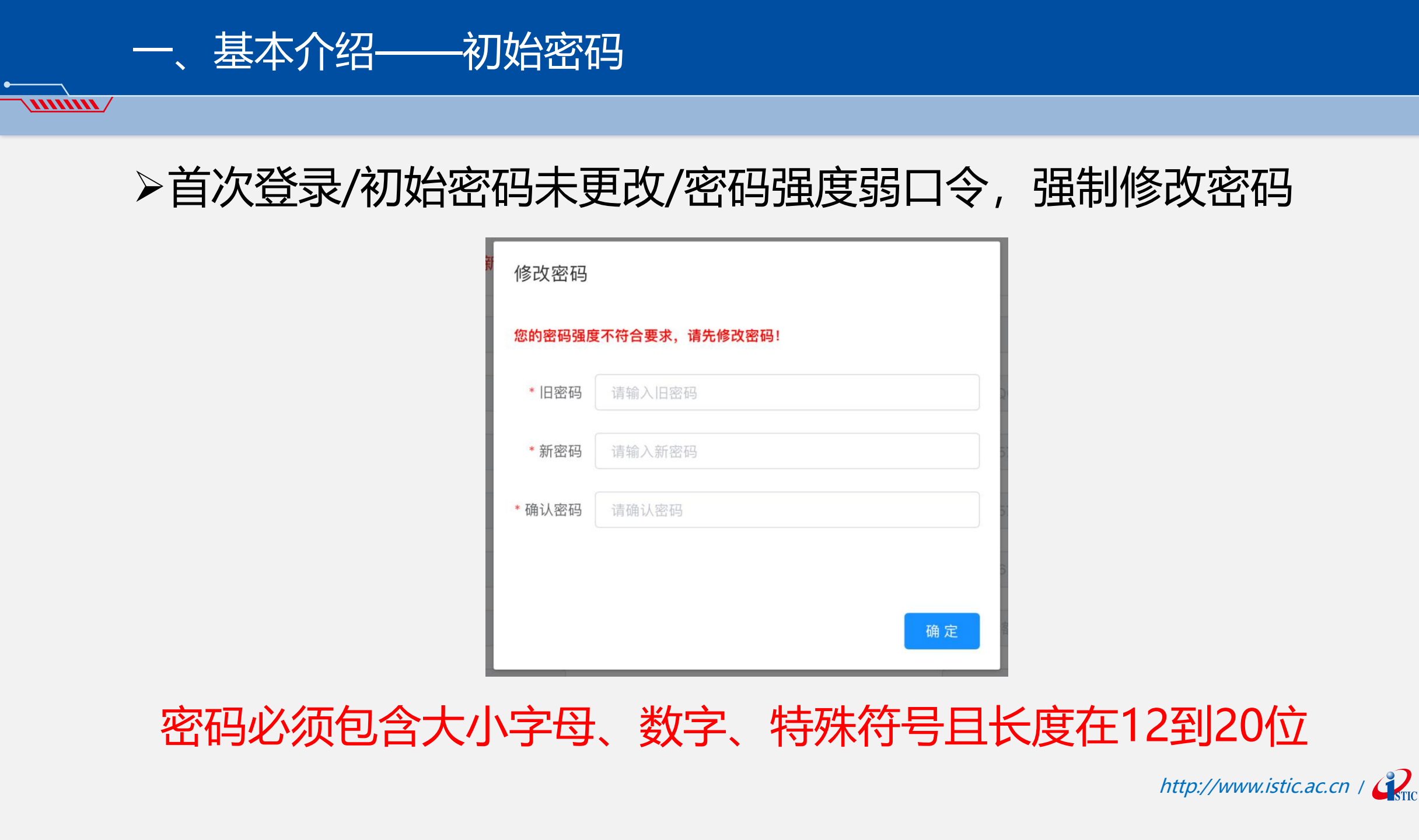

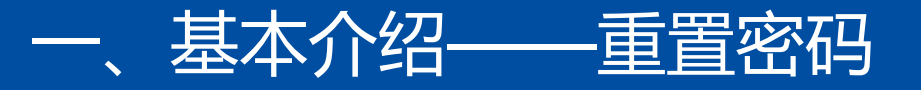

#### > 可设置指定密码, 或留空使用默认密码

- > 重置全部密码: 下属所有单位密码均更改
- > 重置密码: 根据单位级别不同初始密码不同

单位名称 地区全名称 部门 操作 ~ 测试001 北京市 科技管理部门 ◎ 开启 合 重置全部密码 ② 重置密码 ~ 测试002 北京市市辖区石 市级 教育部门 ◎ 开启 重置全部密码 ① 重置密码
 ③ 比京市市辖区丰台... > 测试004 市级 科协组织 ◎ 开启 合 重置全部密码 > 测试005 北京市 市级 科协组织 ◎ 开启 🖻 重置全部密码 > 测试003 北京市市辖区石景... 区县级 教育部门 ◎ 开启 合 重置全部密码 ② 重置密码

管理单位列表(下级单位总数量为:4)

mm /

#### 二、系统角色与功能模块——系统角色划分

#### 根据单位级别、性质划分不同的系统角色:

MIMM /

≻是否有下级单位: 【有管理权限】VS.【无管理权限】

- ≻是否省部级单位: 【超级管理权限】VS.【普通管理权限】
- >是否教育单位: 【教育机构或部门】VS.【非教育机构或部门】

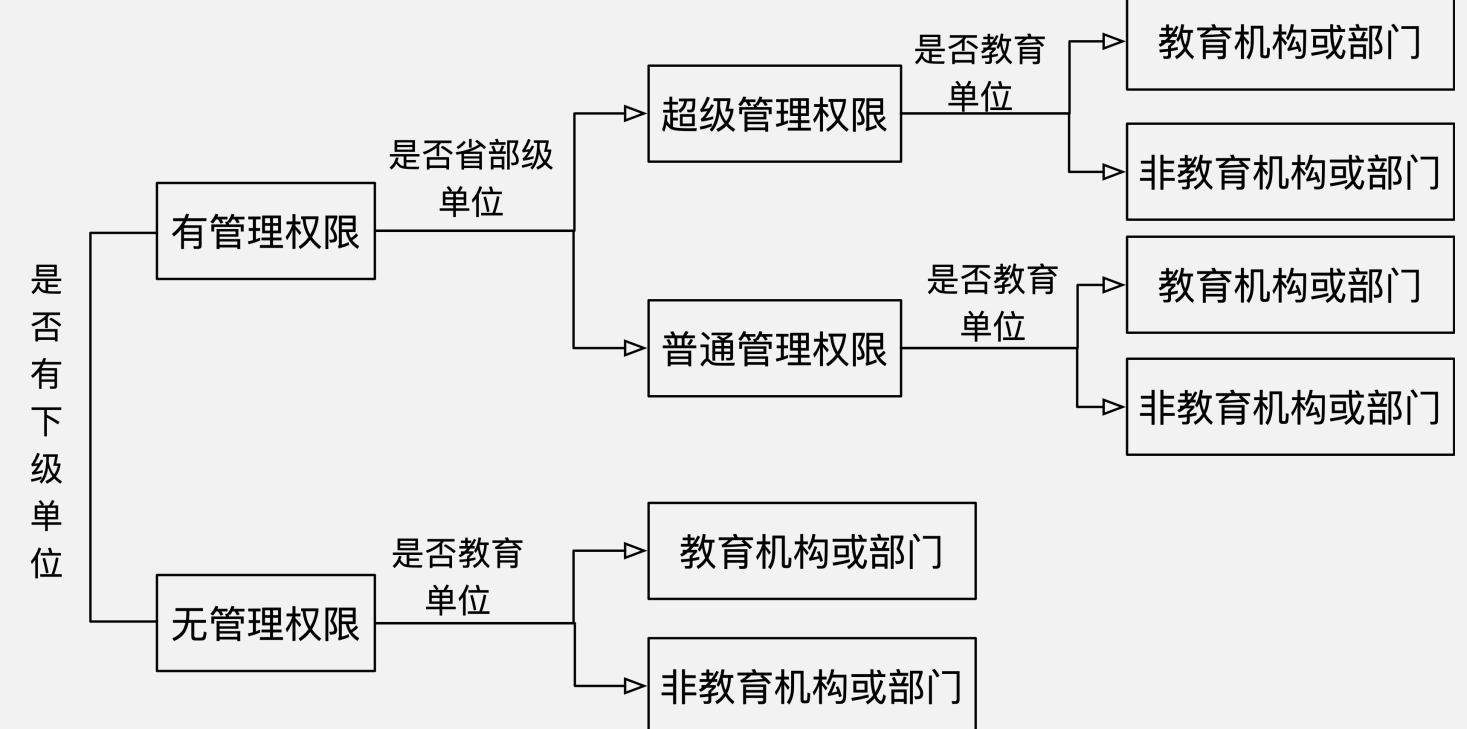

- 仅具有管理权限的单位才可添加下级单位,可联系上级单位在【下级单位-修改】添加管理权限 http://www.istic.ac.cn / 🖓
- 首次登录后必须对单位属性"是否教育机构或部门"进行选择后,才可进行后续操作

#### 二、系统角色与功能模块——不同系统角色对应不同功能模块划分

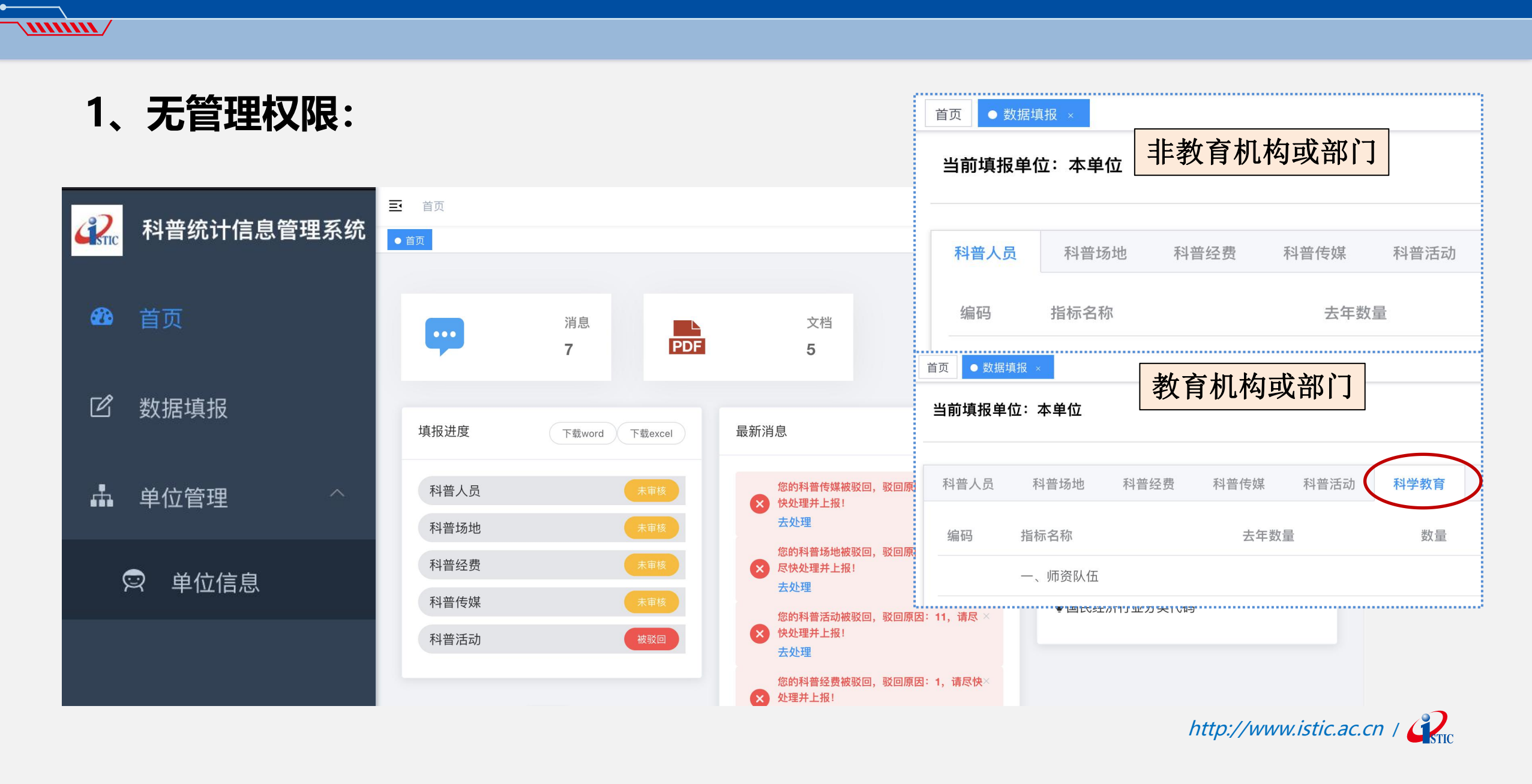

#### 二、系统角色与功能模块——不同系统角色对应不同功能模块划分

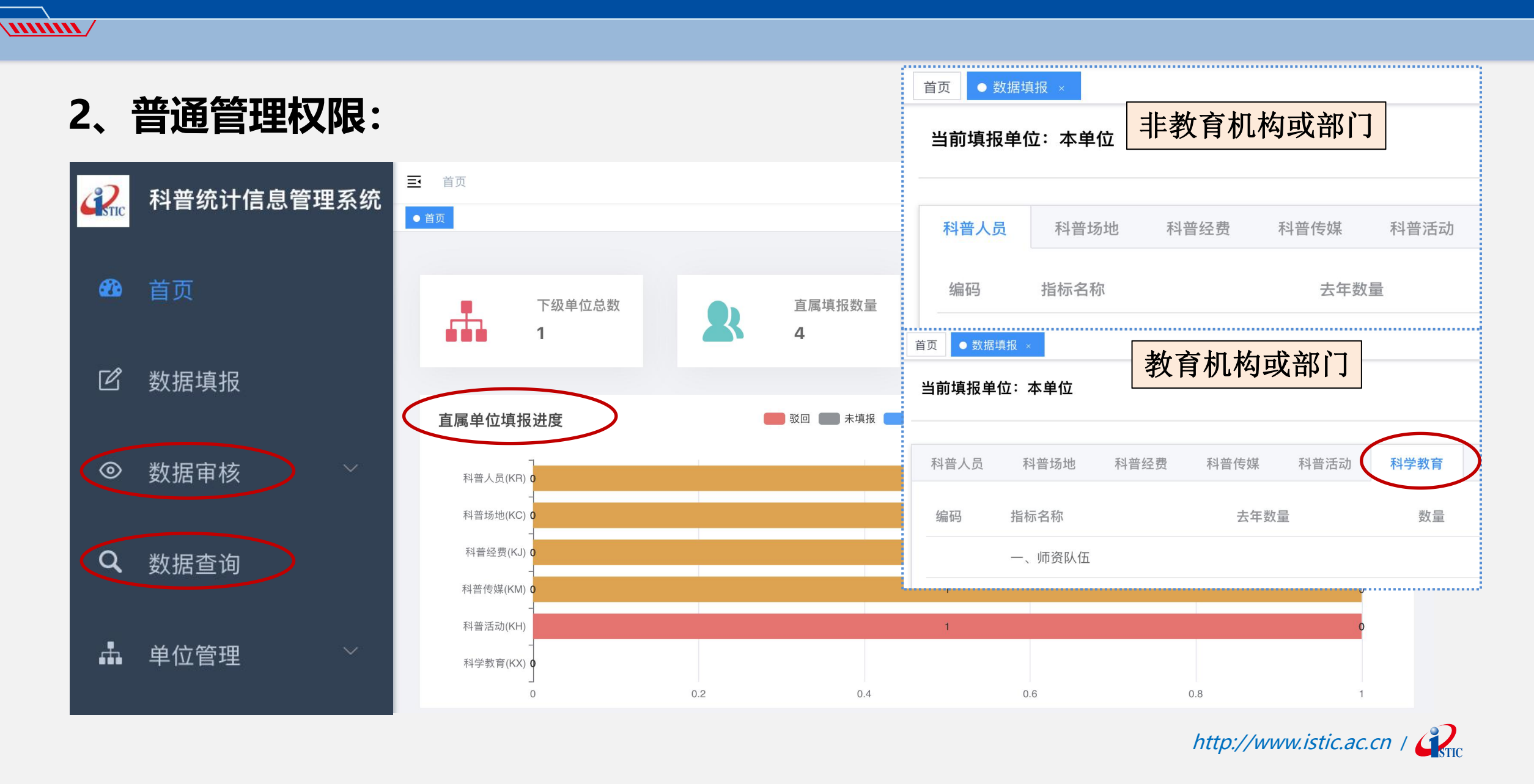

#### 二、系统角色与功能模块——不同系统角色对应不同功能模块划分

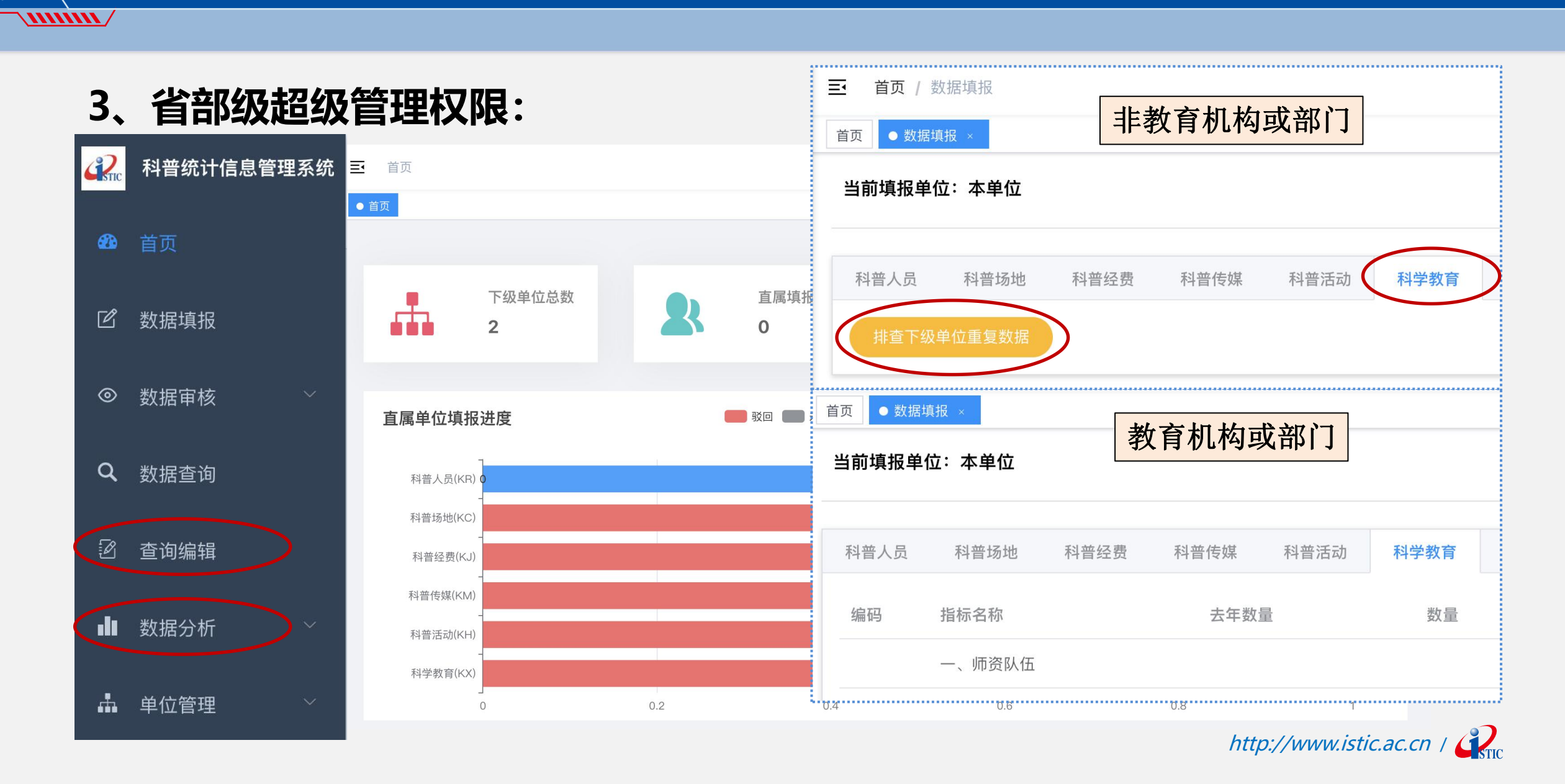

#### 三、系统操作——是否教育机构或部门(所有单位)

各单位首次登录系统时, 会强制要求在【单位管理-单位信息】对单位属性"是否教育机构或部门"进行选择, 之后才可进行其它操作。

| 🛃 科普统计信息管理系统 | ■ 首页 / 单位信息                                                                  |  |  |  |  |  |  |
|--------------|------------------------------------------------------------------------------|--|--|--|--|--|--|
| 48 首页        | ■□□●●「「「」」「」「」」「」」「」」「」」「」」「」」「」」「」」「」」」                                     |  |  |  |  |  |  |
| ピ 数据填报       | 修改单位信息                                                                       |  |  |  |  |  |  |
| ◎ 数据审核 ∨     | 是否教育机构或部门(由教育主管部门批准的正规教育机构或部门) 否 是                                           |  |  |  |  |  |  |
| Q 数据查询       | *主管机构:                                                                       |  |  |  |  |  |  |
| 2 查询编辑       | 所在地区 北京市市辖区东城区 义务教育机构或部门(含公办或民办小学、初中)                                        |  |  |  |  |  |  |
|              | 单位级别 高等教育机构或部门(含普通高等学校(本科院校、高职(专科)院校)、成人高等学校、研究生培养机构(普通高校、科研机构)、民办的其他高等教育机构) |  |  |  |  |  |  |
| ▲ 数据分析       | 负责人 ————————————————————————————————————                                     |  |  |  |  |  |  |
|              | 行业分类 公共管理、社会区的社社 ) 可多选 ^                                                     |  |  |  |  |  |  |
| ▲ 市级单位       | 机构属性 取るのですが、 管理范围 回 翻除 无管理权限 Q 选择                                            |  |  |  |  |  |  |
| ▲ 密码管理       | 机构代码 计输入性 化合合                                                                |  |  |  |  |  |  |
|              |                                                                              |  |  |  |  |  |  |

#### 三、系统操作—新增下级单位-是否教育机构或部门(有管理权限单位)

mm /

有管理权限的单位在【单位管理-下级单位】页面新增下级单位时,对下级单位是否教育机构或部门可选择三种 状态【否/未知/是】,选择【未知】时,下级单位在首次登录系统时会强制要求对该信息进行选择

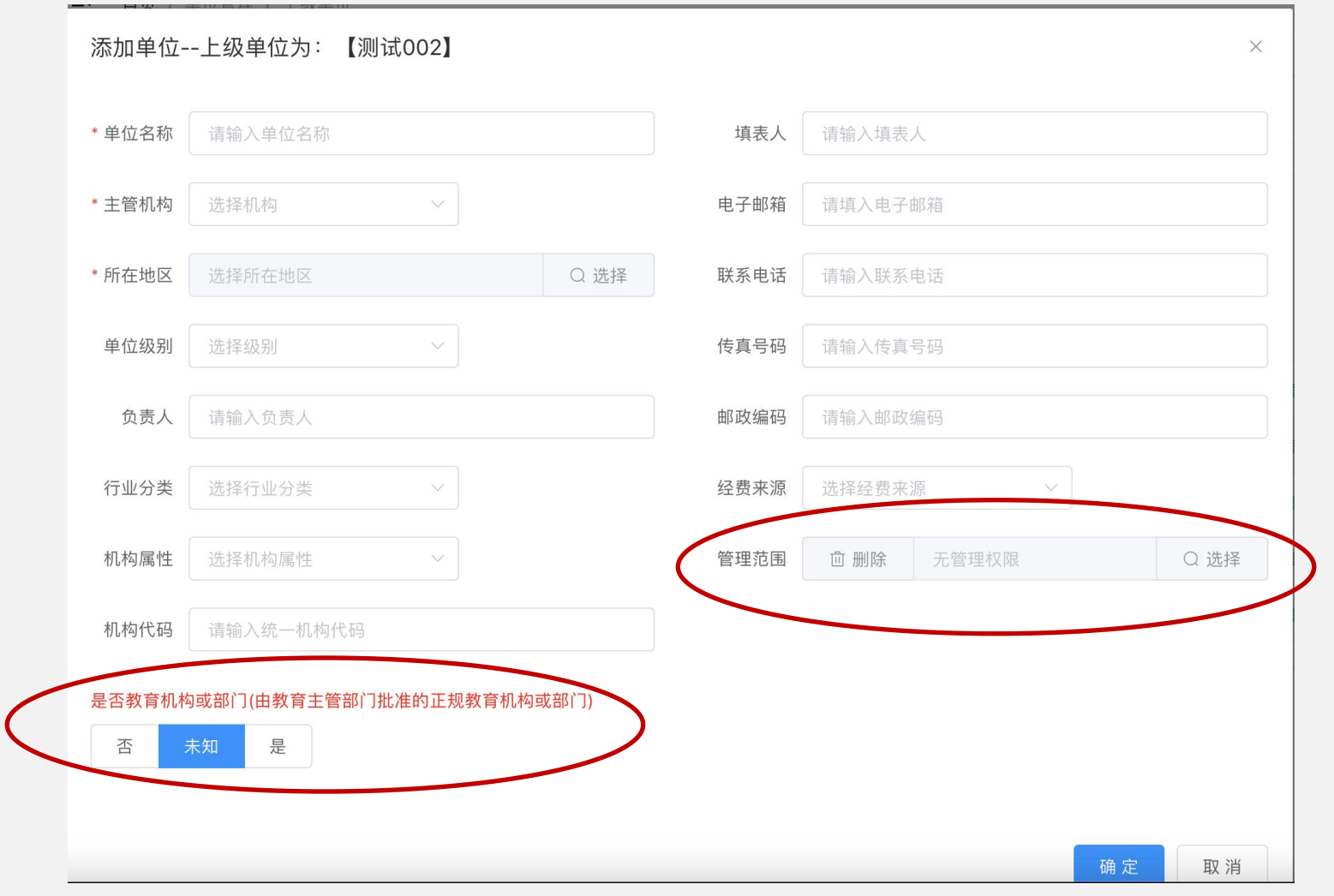

http://www.istic.ac.cn /

#### 三、系统操作——查重(仅省部级管理单位/超级管理权限)

自动查重: 省部级管理单位在上报本单位数据前, 必须进行查重操作,

#### 确认无重复数据后,才可提交本单位数据

MIMM /

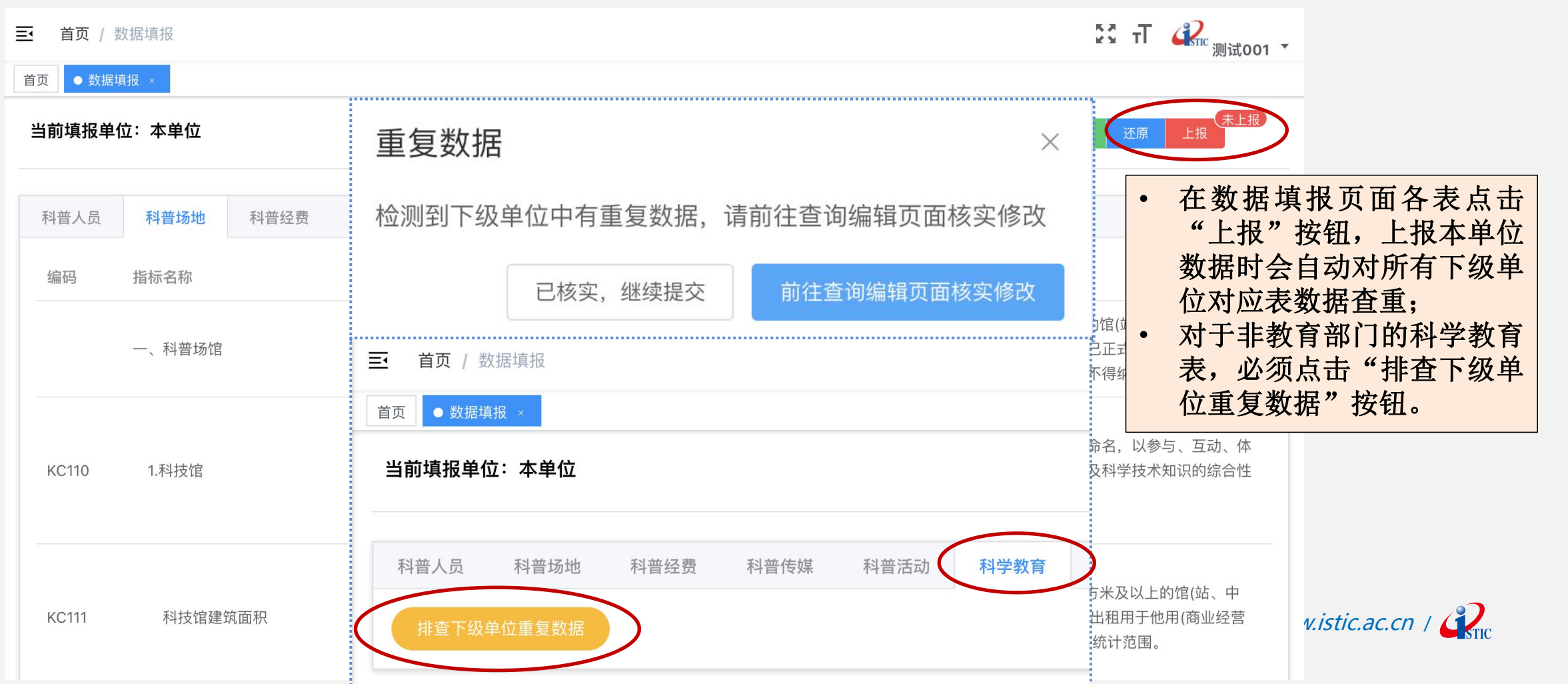

#### 三、系统操作——查重(仅省部级管理单位/超级管理权限)

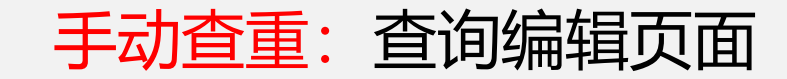

mm /

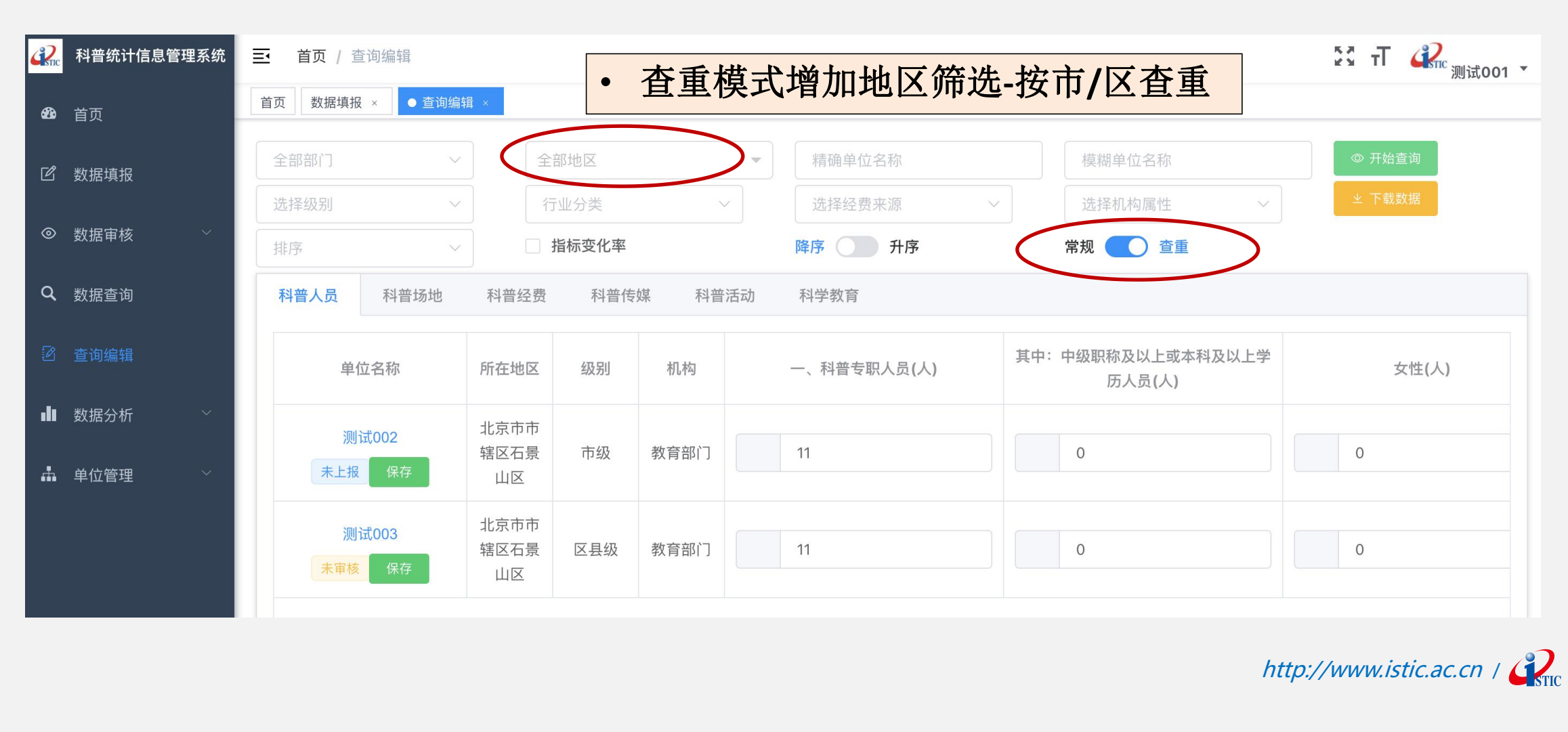

### 三、系统操作——发布公告(仅省部级管理单位/超级管理权限)

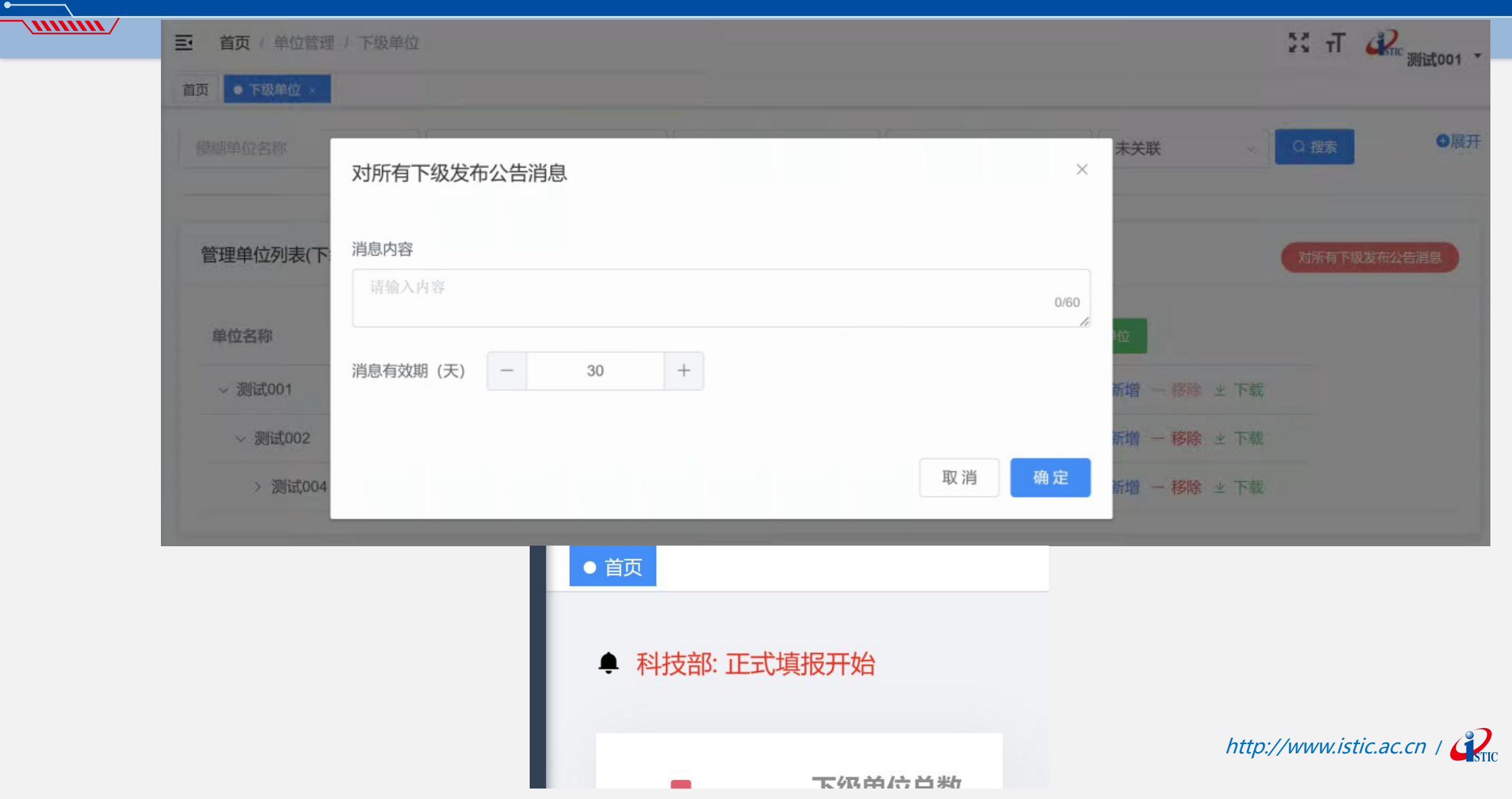

#### 三、系统操作——单位信息-所在地区

mm /

#### 单位所在地区强制选择到区县,务必更新单位信息

| 首页 / 单  | 单位管理 / 单位信息                              |      |                 | 23 T        | <b>梁</b> 。测试001 • |
|---------|------------------------------------------|------|-----------------|-------------|-------------------|
| 页 ● 单位信 | 思 × 数据填报 ×                               |      | 45              |             |                   |
| 修改单位信   | 息(请完善并及时更新单位信息)                          |      |                 | ✓= 保 存 💪 取消 | ◎ 修改密码            |
| * 单位名称  | 测试001                                    | 填表人  | vvc             |             |                   |
| * 主管机构  | 教育部门                                     | 电子邮箱 | AA1@QQ.COM      |             |                   |
| 所在地区    | 选择地区                                     | 联系电话 | 15801575030     |             |                   |
| * 单位级别  | <ul> <li>✓ 北京市</li> <li>✓ 市辖区</li> </ul> | 传真号码 | 15801575030     |             |                   |
| 负责人     | 东城区<br>西城区                               | 邮政编码 | 110666          |             |                   |
| 行业分类    | 朝阳区<br>丰台区                               | 经费来源 | 财政全额拨款          | ~           |                   |
| 机构属性    | 海淀区                                      | 管理范围 | <b>回 删除</b> 北京市 |             | Q 选择              |
|         | 房山区                                      |      |                 |             | . sti             |

四、操作演示

#### 测试001: 省部级超级管理权限-非教育机构或部门

测试002:市级普通管理权限-教育机构或部门

#### 测试003:区县级无管理权限-非教育机构或部门

| 单位名称    | 地区全名称      | 单位级别 | 部门     | 业 下载下级单位                 |
|---------|------------|------|--------|--------------------------|
| ~ 测试001 | 北京市        | 省级   | 科技管理部门 | △ 修改 + 新增 − 移除 ± 下载      |
| ~ 测试002 | 北京市市辖区石景山区 | 市级   | 教育部门   |                          |
| 测试004   | 北京市市辖区丰台区  | 市级   | 科协组织   |                          |
| 测试003   | 北京市市辖区石景山区 | 区县级  | 教育部门   |                          |
| X       |            |      |        | http://www.istic.ac.cn / |

R

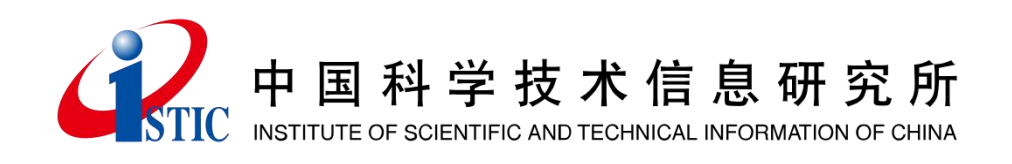

#### 中国科学技术信息研究所 谢谢观看 >>>>

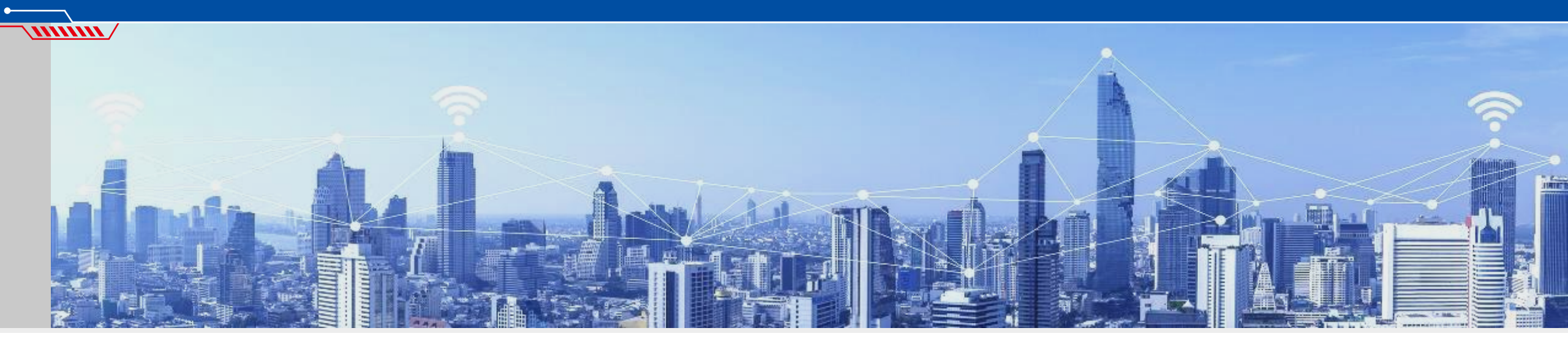

资源立所 | 技术强所 | 人才兴所 | 依法治所

http://www.istic.ac.cn